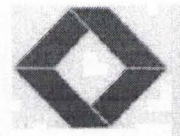

# **REGIS INDUSTRIES LIMITED**

(Formerly known as BHARTIA BACHAT LIMITED) CIN NO: L51109WB1982PLC034759

Date: 29.08.2022

To, Listing Department, BSE Limited, P J Tower, Dalal Street, Mumbai-400001 To, The Secretary, The Calcutta Stock Exchange Ltd, 7, Lyons Range, Kolkata – 700001

Script Code: 543208 Script ID: REGIS

Dear Sir/Madam,

Sub: Submission of Notice of Annual General Meeting under Regulation 30 of the Securities and Exchange Board of India (Listing Obligations and Disclosure Requirements) Regulations, 2015

Pursuant to Regulation 30 of the SEBI (Listing Obligations and Disclosure Requirements) Regulations, 2015, please find enclosed herewith the Notice of 40<sup>th</sup> Annual General Meeting of the company to be held on Tuesday 20<sup>th</sup> September 2022.

This is for your information and records.

Thanking you,

Yours faithfully,

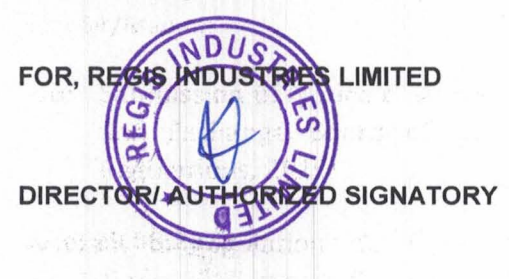

Chos and Disclosure Requirements Chos 6 <sup>11</sup> Annoel General Meeting

and a coldtloid at of the Series

Reg. Office Address: 2 BARRETTO LANE, KOLKATA- 700069, West Bengal. E mail: bhartiabachatlimited@yahoo.com

#### ΝΟΤΙΟΕ

Notice is hereby given that the **40TH ANNUAL GENERAL MEETING** of the members of **REGIS INDUSTRIES LIMITED** (Formerly BHARTIA BACHAT LIMITED) will be held at 2 BARRETTO LANE KOLKATA - 700069 on **Tuesday, 20<sup>th</sup> September, 2022 at 12:00 P.M.** to transact the following business:

#### **ORDINARY BUSINESS:**

 To consider and adopt Audited Financial Statements of the Company for the Financial Year ended 31st March, 2022 including the Audited Balance Sheet as at 31<sup>st</sup> March, 2022 and the Statement of Profit and Loss for the year ended on that date and the Reports of the Board of Directors and Auditors thereon.

#### SPECIAL BUSINESS:

2. To consider and if thought fit, to pass with or without modification, the following resolution as **SPECIAL RESOLUTION**:

**RESOLVED THAT** pursuant to the provisions of Sections 196, 197,198 203 and all other applicable provisions of the Companies Act 2013 ("the Act") (including any statutory modification or re-enactment thereof for the time being in force) read with Schedule V of the Act and Companies (Appointment and Remuneration of Managerial Personnel) Rules, 2014 and Articles of Association of the company and subject to such approvals, permissions, and sanctions, as may be required, and subject to such conditions and modifications, as may be prescribed or imposed by any of the authorities including the Central Government in granting such approvals, permissions and sanctions, approval of the members be and is hereby accorded to the appointment of Mr. CHANDRAKANT GOVINDBHAI PARMAR as the Whole Time Director of the Company w.e.f. November 22, 2021 for a period of 3 years on Nil remuneration.

**RESOLVED FURTHER THAT** pursuant to provisions of Section 203 and all other applicable provisions of the Companies Act, 2013 read with applicable Rules and subject to requisite approvals, Mr. CHANDRAKANT GOVINDBHAI PARMAR, be and is hereby also appointed as Chief Financial Officer (CFO) of the Company w.e.f. November 22, 2021 and shall be a Key Managerial Personnel of the Company, to be designated as Whole Time Director & CFO, on Nil remuneration.

**RESOLVED FURTHER THAT** for the purpose of giving effect to this Resolution, and subject to the approval of the shareholders, any director of the company be and are hereby authorized to do all such acts, deeds, matters and things as it may, in its absolute discretion, deem necessary, proper or desirable and to settle any questions, difficulties or doubts that may arise in this regard and further to issue the letter of appointment including the terms of appointment to Whole Time Director."

3. To consider and if thought fit, to pass with or without modification, the following resolution as **ORDINARY RESOLUTION**:

**RESOLVED THAT** pursuant to the provisions of sections 149, 150, 152 and any other applicable provisions, if any, of the Companies Act, 2013 and the rules made there under (including any statutory modification(s) or re-enactment thereof for the time being in force) read with Schedule IV to the Companies Act, 2013, **Ms. MANJULABEN PARMAR** (DIN: 09420512), who was appointed on 02.12.2021 as an additional director of the Company and holds office up to the date of this Annual General Meeting under section 161(1) of the Companies Act, 2013 and be and is hereby appointed as an Independent Director of the Company to hold office for five consecutive years for a term up to September, 2027.

4. To consider and if thought fit, to pass with or without modification, the following resolution as **ORDINARY RESOLUTION**:

**RESOLVED THAT** pursuant to the provisions of sections 149, 150, 152 and any other applicable provisions, if any, of the Companies Act, 2013 and the rules made there under (including any statutory modification(s) or re-enactment thereof for the time being in force) read with Schedule IV to the Companies Act, 2013, **Ms. KOMALBEN CHAUHAN** (DIN: **09685380**), who was appointed on 04.08.2022 as an additional director of the Company and holds office up to the date of this Annual General Meeting under section 161(1) of the Companies Act, 2013 and be and is hereby appointed as an Independent Director of the Company to hold office for five consecutive years for a term up to September, 2027.

By order of the Board, For REGIS INDUSTRIES LIMITED

Place: Kolkata Date: 04.08.2022

> CHANDRAKANT PARMAR Chairman DIN: 09406801

### Notes:

- A member entitled to attend and vote, is entitled to appoint a proxy to attend and vote instead of himself/ herself and the proxy need not be a member of the company. Proxies in order to be effective must be deposited at the registered office of the company in not less than 48 hours before the time fixed for the meeting. The blank proxy form is enclosed.
- 2. In compliance with the MCA Circulars and SEBI Circular, Notice of the AGM inter-alia, indicating the process and manner of voting through electronic means along with the Annual Report 2021-22 is being sent only through electronic mode to those Members whose e-mail addresses are registered with the Company / Depositories. Members may note that the Notice and Annual Report 2021-22 will also be available on the Company's website, websites of the Stock Exchanges i.e. BSE Limited and on the website of NSDL.
- 3. Corporate Members intending to send their authorised representative to attend the Annual General Meeting are requested to send to the Company a duly certified copy of the Board Resolution authorising their representative to attend and vote at the Annual General Meeting.
- 4. The Register of Members and Share Transfer Books of the Company will be closed from 14<sup>th</sup> September, 2022 to 20<sup>th</sup> September, 2022 (both days inclusive).
- 5. Members are requested to send their queries to the Company, if any, on accounts and operations of the Company at least seven days before the meeting so that the same could be suitably answered at the meeting.
- 6. To facilitate easy and cheap transactions in its shares, the Company has dematerialised its shares. Majority of the shareholders have already availed of this facility and de-materialised their shareholdings. Shareholders who have not yet de-materialised their shareholdings are requested to avail of this facility and de-materialise their shareholdings at the earliest. As per Regulation 40 of SEBI Listing Regulations, as amended, securities of listed companies can be transferred only in dematerialized form with effect from 1st April, 2019, except in case of request received for transmission or transposition of securities. In view of this and to eliminate all risks associated with physical shares and for ease of portfolio management, members holding shares in physical form are requested to consider converting their holdings to dematerialized form. Members can contact the Company or RTA for assistance in this regard.
- 7. The Explanatory Statement pursuant to Section 102 of the Companies Act, 2013 is annexed hereto.
- 8. Route map for the venue of the Annual General Meeting is given separately along with attendance slip.
- 9. The information or details required as per Regulation 36(3) of the Securities and Exchange Board of India (Listing Obligations and Disclosure Requirements) Regulations, 2015 Secretarial Standard 2 on General Meetings issued by the Institute of Company Secretaries of India, of the person seeking appointment/ re-appointment as a Director at the ensuing Annual General Meeting is as under:

| Name of the Director                  | CHANDRAKANT PARMAR      | MANJULABEN PARMAR       | KOMALBEN CHAUHAN        |  |
|---------------------------------------|-------------------------|-------------------------|-------------------------|--|
| DIN                                   | 09406801                | 09420512                | 09685380                |  |
| Date of Birth                         | 29/07/1983              | 01/01/1968              | 06/05/1995              |  |
| Nationality                           | Indian                  | Indian                  | Indian                  |  |
| Date of Appointment                   | 22/11/2021              | 02/12/2021              | 04/08/2022              |  |
| Expertise in specific functional Area | Business Administrative | HR and Business         | Business Administrative |  |
| and experience                        | and Finance             | Administrative          |                         |  |
| Terms and Conditions of re-           | Refer item no. 2 of the | Refer item no. 3 of the | Refer item no. 4 of the |  |
| appointment along with details of     | Notice                  | Notice                  | Notice                  |  |
| remuneration sought to be paid        |                         |                         |                         |  |
| Remuneration last drawn (including    | Nil                     | Nil                     | Nil                     |  |
| sitting fees, if any)                 |                         |                         |                         |  |
| Directorship in other Companies       | Refer Corporate         | Refer Corporate         | Refer Corporate         |  |
| (excluding Foreign, private and       | Governance Report       | Governance Report       | Governance Report       |  |
| Section 8 companies)                  |                         |                         |                         |  |
| Membership of Committees in           | Refer Corporate         | Refer Corporate         | Refer Corporate         |  |
| other Public Limited Companies        | Governance Report       | Governance Report       | Governance Report       |  |

| No. of Shares held in the Company   | Nil               |           | Nil               |           | Nil          |           |
|-------------------------------------|-------------------|-----------|-------------------|-----------|--------------|-----------|
| as on 31.03.2022 (Face Value ₹ 10/- |                   |           |                   |           |              |           |
| per share)                          |                   |           |                   |           |              |           |
| Number of meetings of the Board     | Refer             | Corporate | Refer             | Corporate | Refer        | Corporate |
| attended during the Financial Year  | Governance Report |           | Governance Report |           | Governance R | leport    |
| Relationship with other Directors,  | None              |           | None              |           | None         |           |
| Manager and Key Managerial          |                   |           |                   |           |              |           |
| Personnel of the Company            |                   |           |                   |           |              |           |

### THE INSTRUCTIONS FOR MEMBERS FOR REMOTE E-VOTING ARE AS UNDER

The remote e-voting period begins on Saturday, 17<sup>th</sup> September, 2022 at 09:00 A.M. and ends on Monday, 19<sup>th</sup> September, 2022 at 05:00 P.M. The remote e-voting module shall be disabled by NSDL for voting thereafter. The Members, whose names appear in the Register of Members / Beneficial Owners as on the record date (cut-off date) i.e. Tuesday, 13<sup>th</sup> September 2022, may cast their vote electronically. The voting right of shareholders shall be in proportion to their share in the paid-up equity share capital of the Company as on the cut-off date, being Tuesday, 13<sup>th</sup> September 2022.

# How do I vote electronically using NSDL e-Voting system?

The way to vote electronically on NSDL e-Voting system consists of "Two Steps" which are mentioned below: <u>Step 1: Access to NSDL e-Voting system</u>

A) Login method for e-Voting for Individual shareholders holding securities in demat mode

In terms of SEBI circular dated December 9, 2020 on e-Voting facility provided by Listed Companies, Individual shareholders holding securities in demat mode are allowed to vote through their demat account maintained with Depositories and Depository Participants. Shareholders are advised to update their mobile number and email Id in their demat accounts in order to access e-Voting facility.

Login method for Individual shareholders holding securities in demat mode is given below:

| Individual Shareholders1. Existing IDeAS user can visit the e-Services website of NSDLholding securities in<br>demat mode with NSDL.1. Existing IDeAS user can visit the e-Services website of NSDLhttps://eservices.nsdl.com<br>either on a Personal Computer or on a mobile.<br>the e-Services home page click on the "Beneficial Owner" icon und |
|----------------------------------------------------------------------------------------------------|
| holdingsecuritiesindemat mode with NSDL. <a href="https://eservices.nsdl.com">https://eservices.nsdl.com</a> either on a Personal Computer or on a mobile.thee-Services home page click on the "Beneficial Owner" icon und                                                                                                    |
| demat mode with NSDL. the e-Services home page click on the "Beneficial Owner" icon un                                                                                                    |
|                                                                                                    |
| "Login" which is available under 'IDeAS' section , this will prompt you                                                                                                    |
| enter your existing User ID and Password. After successful authenticati                                                                                                    |
| you will be able to see e-Voting services under Value added services. Click                                                                                                    |
| "Access to e-Voting" under e-Voting services and you will be able to see                                                                                                    |
| Voting page. Click on company name or e-Voting service provider i.e. NS                                                                                                    |
| and you will be re-directed to e-Voting website of NSDL for casting your ve                                                                                                    |
| during the remote e-Voting period If you are not registered for IDeAS                                                                                                    |
| Services, option to register is available at https://eservices.nsdl.com. Sel                                                                                                    |
| "Register Online for IDeAS Portal" or click                                                                                                    |
| https://eservices.nsdl.com/SecureWeb/IdeasDirectReg.jsp                                                                                                    |
|                                                                                                    |
| 2. Visit the e-Voting website of NSDL. Open web browser by typing                                                                                                    |
| following URL: <u>https://www.evoting.nsdl.com/</u> either on a Perso                                                                                                    |
| Computer or on a mobile. Once the home page of e-Voting system                                                                                                    |
| launched, click on the icon "Login" which is available un                                                                                                    |
| 'Shareholder/Member' section. A new screen will open. You will have                                                                                                    |
| enter your User ID (i.e. your sixteen digit demat account number hold w                                                                                                    |
| NSDL), Password/OTP and a Verification Code as shown on the screen. Af                                                                                                    |
| successful authentication, you will be redirected to NSDL Depository                                                                                                    |
| wherein you can see e-Voting page. Click on company name or e-Vot                                                                                                    |
| service provider i.e. NSDL and you will be redirected to e-Voting website                                                                                                    |
| NSDL for casting your vote during the remote e-Voting period.                                                                                                    |
|                                                                                                    |
| 3. Shareholders/Members can also download NSDL Mobile App "NSDL Speed                                                                                                    |
| facility by scanning the QR code mentioned below for seamless vot                                                                                                    |
| experience.                                                                                                    |

|                                                                          | NSDL Mobile App is available on                                                                                                    |  |  |
|--------------------------------------------------------------------------|----------------------------------------------------------------------------------------------------|--|--|
|                                                                          | App Store Coogle Play                                                                                                    |  |  |
| Individual Shareholders<br>holding securities in<br>demat mode with CDSL | <ol> <li>Existing users who have opted for Easi / Easiest, they can login through their<br/>user id and password. Option will be made available to reach e-Voting page<br/>without any further authentication. The URL for users to login to Easi /<br/>Easiest are <u>https://web.cdslindia.com/myeasi/home/login</u> or<br/><u>www.cdslindia.com</u> and click on New System Myeasi.</li> </ol> |  |  |
|                                                                          | <ol> <li>After successful login of Easi/Easiest the user will be also able to see the E<br/>Voting Menu. The Menu will have links of e-Voting service provider i.e.</li> </ol>                                                                                                    |  |  |
|                                                                          | NSDL. Click on NSDL to cast your vote.                                                                                                    |  |  |
|                                                                          | 3) If the user is not registered for Easi/Easiest, option to register is available at                                                                                                    |  |  |
|                                                                          | https://web.cdslindia.com/myeasi/Registration/EasiRegistration                                                                                                    |  |  |
|                                                                          | Alternatively, the user can directly access e-Voting page by providing demat                                                                                                    |  |  |
|                                                                          | Account Number and PAN No. from a link in <u>www.cdslindia.com</u> home page.                                                                                                    |  |  |
|                                                                          | The system will authenticate the user by sending OTP on registered Mobile $\&$                                                                                                    |  |  |
|                                                                          | Email as recorded in the demat Account. After successful authentication,                                                                                                    |  |  |
|                                                                          | user will be provided links for the respective ESP i.e. NSDL where the e-                                                                                                    |  |  |
|                                                                          | Voting is in progress.                                                                                                    |  |  |
| Individual Shareholders                                                  | You can also login using the login credentials of your demat account through                                                                                                    |  |  |
| (holding securities in                                                   | your Depository Participant registered with NSDL/CDSL for e-Voting facility. upon                                                                                                    |  |  |
| demat mode) login                                                        | logging in, you will be able to see e-Voting option. Click on e-Voting option, you                                                                                                    |  |  |
| through their depository                                                 | will be redirected to NSDL/CDSL Depository site after successful authentication,                                                                                                    |  |  |
| participants                                                             | wherein you can see e-Voting feature. Click on company name or e-Voting                                                                                                    |  |  |
|                                                                          | service provider i.e. NSDL and you will be redirected to e-Voting website of NSDL                                                                                                    |  |  |
|                                                                          | for casting your vote during the remote e-Voting period                                                                                                    |  |  |

**Important note:** Members who are unable to retrieve User ID/ Password are advised to use Forget User ID and Forget Password option available at abovementioned website.

Helpdesk for Individual Shareholders holding securities in demat mode for any technical issues related to login through Depository i.e. NSDL and CDSL.

| Login type                         |                 |         | Helpdesk details                                                      |  |  |  |
|------------------------------------|-----------------|---------|-----------------------------------------------------------------------|--|--|--|
| Individual                         | Shareholders    | holding | Members facing any technical issue in login can contact NSDL          |  |  |  |
| securities in demat mode with NSDL |                 | NSDL    | helpdesk by sending a request at <u>evoting@nsdl.co.in</u> or call at |  |  |  |
|                                    |                 |         | toll free no.: 1800 1020 990 and 1800 22 44 30                        |  |  |  |
| Individual Shareholders holding    |                 | 5       | Members facing any technical issue in login can contact CDSL          |  |  |  |
| securities in a                    | demat mode with | CDSL    | helpdesk by sending a request at                                      |  |  |  |
|                                    |                 |         | helpdesk.evoting@cdslindia.com or contact at 022- 23058738 or         |  |  |  |
|                                    |                 |         | 022-23058542-43                                                       |  |  |  |

# B) Login Method for e-Voting for shareholders other than Individual shareholders holding securities in demat mode and shareholders holding securities in physical mode. How to Log-in to NSDL e-Voting website?

- 1. Visit the e-Voting website of NSDL. Open web browser by typing the following URL: <u>https://www.evoting.nsdl.com/</u> either on a Personal Computer or on a mobile.
- 2. Once the home page of e-Voting system is launched, click on the icon "Login" which is available under 'Shareholder/Member' section.
- A new screen will open. You will have to enter your User ID, your Password/OTP and a Verification Code as shown on the screen.
   Alternatively, if you are registered for NSDL eservices i.e. IDEAS, you can log-in at <u>https://eservices.nsdl.com/</u> with your existing IDEAS login. Once you log-in to NSDL eservices after

<u>https://eservices.nsdl.com/</u> with your existing IDEAS login. Once you log-in to NSDL eservices after using your log-in credentials, click on e-Voting and you can proceed to Step 2 i.e. Cast your vote electronically.

4. Your User ID details are given below :

# 40TH ANNUAL REPORT 2021-22

| Manner of holding shares i.e. Demat (NSDL or | Your User ID is:                                  |
|----------------------------------------------|---------------------------------------------------|
| CDSL) or Physical                            |                                                   |
| a) For Members who hold shares in demat      | 8 Character DP ID followed by 8 Digit Client ID   |
| account with NSDL.                           | For example if your DP ID is IN300*** and Client  |
|                                              | ID is 12***** then your user ID is                |
|                                              | IN300***12*****.                                  |
| b) For Members who hold shares in demat      | 16 Digit Beneficiary ID                           |
| account with CDSL.                           | For example if your Beneficiary ID is             |
|                                              | 12************ then your user ID is               |
|                                              | 12********                                        |
| c) For Members holding shares in Physical    | EVEN Number followed by Folio Number              |
| Form.                                        | registered with the company                       |
|                                              | For example if folio number is 001*** and EVEN is |
|                                              | 101456 then user ID is 101456001***               |
|                                              |                                                   |

5. Password details for shareholders other than Individual shareholders are given below:

- a) If you are already registered for e-Voting, then you can user your existing password to login and cast your vote.
- b) If you are using NSDL e-Voting system for the first time, you will need to retrieve the 'initial password' which was communicated to you. Once you retrieve your 'initial password', you need to enter the 'initial password' and the system will force you to change your password.
- c) How to retrieve your 'initial password'?
  - (i) If your email ID is registered in your demat account or with the company, your 'initial password' is communicated to you on your email ID. Trace the email sent to you from NSDL from your mailbox. Open the email and open the attachment i.e. a .pdf file. Open the .pdf file. The password to open the .pdf file is your 8 digit client ID for NSDL account, last 8 digits of client ID for CDSL account or folio number for shares held in physical form. The .pdf file contains your 'User ID' and your 'initial password'.
  - (ii) If your email ID is not registered, please follow steps mentioned below in process for those shareholders whose email ids are not registered.
- 6. If you are unable to retrieve or have not received the "Initial password" or have forgotten your password:
  - a) Click on "Forgot User Details/Password?" (If you are holding shares in your demat account with NSDL or CDSL) option available on www.evoting.nsdl.com.
  - b) <u>Physical User Reset Password?</u>" (If you are holding shares in physical mode) option available on <u>www.evoting.nsdl.com</u>.
  - c) If you are still unable to get the password by aforesaid two options, you can send a request at <u>evoting@nsdl.co.in</u> mentioning your demat account number/folio number, your PAN, your name and your registered address etc.
  - d) Members can also use the OTP (One Time Password) based login for casting the votes on the e-Voting system of NSDL.
- 7. After entering your password, tick on Agree to "Terms and Conditions" by selecting on the check box.
- 8. Now, you will have to click on "Login" button.
- 9. After you click on the "Login" button, Home page of e-Voting will open.

# Step 2: Cast your vote electronically on NSDL e-Voting system.

# How to cast your vote electronically on NSDL e-Voting system?

- 1. After successful login at Step 1, you will be able to see all the companies "EVEN" in which you are holding shares and whose voting cycle is in active status.
- 2. Select "EVEN" of company for which you wish to cast your vote during the remote e-Voting period and casting your vote during the General Meeting.
- 3. Now you are ready for e-Voting as the Voting page opens.
- 4. Cast your vote by selecting appropriate options i.e. assent or dissent, verify/modify the number of shares for which you wish to cast your vote and click on "Submit" and also "Confirm" when prompted.
- 5. Upon confirmation, the message "Vote cast successfully" will be displayed.
- 6. You can also take the printout of the votes cast by you by clicking on the print option on the confirmation page.
- 7. Once you confirm your vote on the resolution, you will not be allowed to modify your vote.

# **General Guidelines for shareholders**

- Institutional shareholders (i.e. other than individuals, HUF, NRI etc.) are required to send scanned copy (PDF/JPG Format) of the relevant Board Resolution/ Authority letter etc. with attested specimen signature of the duly authorized signatory(ies) who are authorized to vote, to the Scrutinizer by e-mail to <u>bhartiabachatlimited@yahoo.com</u> with a copy marked to <u>evoting@nsdl.co.in</u>. Institutional shareholders (i.e. other than individuals, HUF, NRI etc.) can also upload their Board Resolution / Power of Attorney / Authority Letter etc. by clicking on "Upload Board Resolution / Authority Letter" displayed under "e-Voting" tab in their login.
- 2. It is strongly recommended not to share your password with any other person and take utmost care to keep your password confidential. Login to the e-voting website will be disabled upon five unsuccessful attempts to key in the correct password. In such an event, you will need to go through the "Forgot User Details/Password?" or "Physical User Reset Password?" option available on www.evoting.nsdl.com to reset the password.
- 3. In case of any queries, you may refer the Frequently Asked Questions (FAQs) for Shareholders and evoting user manual for Shareholders available at the download section of <u>www.evoting.nsdl.com</u> or call on toll free no.: 1800 1020 990 and 1800 22 44 30 or send a request to at <u>evoting@nsdl.co.in</u>

# Process for those shareholders whose email ids are not registered with the depositories for procuring user id and password and registration of e mail ids for e-voting for the resolutions set out in this notice:

- 1. In case shares are held in physical mode please provide Folio No., Name of shareholder, scanned copy of the share certificate (front and back), PAN (self attested scanned copy of PAN card), AADHAR (self attested scanned copy of Aadhar Card) by email to <u>bhartiabachatlimited@yahoo.com</u>.
- 2. In case shares are held in demat mode, please provide DPID-CLID (16 digit DPID + CLID or 16 digit beneficiary ID), Name, client master or copy of Consolidated Account statement, PAN (self attested scanned copy of PAN card), AADHAR (self attested scanned copy of Aadhar Card) to bhartiabachatlimited@yahoo.com. If you are an Individual shareholders holding securities in demat mode, you are requested to refer to the login method explained at step 1 (A) i.e. Login method for e-Voting for Individual shareholders holding securities in demat mode.
- 3. Alternatively shareholder/members may send a request to <u>evoting@nsdl.co.in</u> for procuring user id and password for e-voting by providing above mentioned documents.
- 4. In terms of SEBI circular dated December 9, 2020 on e-Voting facility provided by Listed Companies, Individual shareholders holding securities in demat mode are allowed to vote through their demat account maintained with Depositories and Depository Participants. Shareholders are required to update their mobile number and email ID correctly in their demat account in order to access e-Voting facility.

# ANNEXURE TO NOTICE

# EXPLANATORY STATEMENT UNDER SECTION 102 OF THE COMPANIES ACT, 2013

#### Item No. 2

Pursuant to provisions of Section 203 of the Companies Act, 2013 read with Companies (Appointment and Remuneration of Managerial Personnel) Rules, 2014, every listed Company or Every other public company having paid up share capital of Rs. 10 Crores or more are require to (i) appoint Managing Director, or Chief Executive Officer or manager and in their absence, a whole-time director; (ii) Company secretary and (iii) Chief Financial Officer. In view of compliance of the provisions of the Companies Act, 2013 Mr. CHANDRAKANT GOVINDBHAI PARMAR was appointed by the Board of Directors as Whole-time director of the Company w.e.f 22.11.2021. He was designated as Whole-time director & CFO of the Company. Mr. CHANDRAKANT GOVINDBHAI PARMAR was appointed for a period of 3 (Three) years on Nil remuneration. There are no other terms and conditions for his appointment as WTD & CFO.

Mr. CHANDRAKANT GOVINDBHAI PARMAR has rich experience in the fields of finance and general business management.

Accordingly, approval of the Members is sought for passing a Special Resolution as set out at Item No. 2 of the Notice.

None of the Directors, Key Managerial Personnel of the Company and their relatives are concerned or interested, financially or otherwise, in the Resolution set out at Item No. 2 of the Notice eexcept Mr. CHANDRAKANT GOVINDBHAI PARMAR himself.

# Item No. 3 and 4

Ms. MANJULABEN PARMAR and Ms. KOMALBEN NITINBHAI CHAUHAN were appointed as an Additional Directors of the Company with effect from 02.12.2021 and 04.08.2022 respectively pursuant to the provisions of Section 160 of the Companies Act, 2013 read Articles of Association of the Company. Ms. MANJULABEN PARMAR and Ms. KOMALBEN NITINBHAI CHAUHAN hold office up to the date of ensuing Annual General Meeting of the Company. It is proposed to appoint Ms. MANJULABEN PARMAR and Ms. KOMALBEN NITINBHAI CHAUHAN hold office for five consecutive years for a term up to September, 2027.

The Board recommends the resolution for the approval of shareholders.

Except as provided above, none of the other Directors, promoters and Key Managerial Personnel of the Company and their relatives is concerned or interested, financially or otherwise, in the resolution set out at Item No. 3 of the Notice.

By Order of the Board For REGIS INDUSTRIES LIMITED

Place: Kolkata Date: 04.08.2022

> CHANDRAKANT PARMAR Chairman DIN: 09406801